## Sending Secure Messages Using Patient Portal

This document provides step-by-step instructions on how to send a secure message to the practice using the Patient Portal

STEP 1: Navigate to the Avanta Clinic website and click Patient Portal

• <u>www.avantaclinic.com</u>

| AVANTA CLINIC LLC<br>Internal Medicine + Primary Care | Home Patie | ient Portal | Services Contact |
|-------------------------------------------------------|------------|-------------|------------------|
|                                                       |            |             | _                |

STEP 2: Enter your email address and password, the click "Sign In"

| Dial 911 in the case of a medical emergency                                    |                                                                                                 |
|--------------------------------------------------------------------------------|-------------------------------------------------------------------------------------------------|
| Dial 311 In the case of a mouldar emergen                                      | Cy                                                                                              |
| Welcome to the Avan                                                            | ta Clinic Patient Portal                                                                        |
| Make a One-Time Payment                                                        | Sign In to Your Account                                                                         |
| QuickPay Code, Statement ID, or<br>Access Code                                 | Email address                                                                                   |
|                                                                                | Password                                                                                        |
| Where can I find my code?<br>By clicking Make a Payment, you                   |                                                                                                 |
| represent that you are authorized to<br>address the patient's billing matters. | Forgot your password? Sign In                                                                   |
| Make a Payment                                                                 | Don't have a Patient Portal account?<br>Sign up today to stay connected to your<br>health care. |

**STEP 3**: From the Patient Portal Home Screen, click the **"Send a Message"** button.

AVANTA CLINIC LLC Internal Medicine + Primary Care

|                 | AVANTA CLINIC LLC<br>Internal Medicine + Primary Care                             |                                                                                                    |
|-----------------|-----------------------------------------------------------------------------------|----------------------------------------------------------------------------------------------------|
| Welcome, Portal |                                                                                   | Lompose Sign Out                                                                                                    |
| Home            |                                                                                   |                                                                                                    |
| Appointments    | My Avanta Clinic Account                                                          |                                                                                                    |
| Messages        | Questions for your provider?<br>Need an appointment or prescription refill?       |                                                                                                    |
| Billing         | Notifications                                                                     |                                                                                                    |
| My Health       | Check your messages<br>Welcome to the Avanta Clinic Patient Portal! on 06/11/2018 | Enjoy the ease and security of paperless statements.                                                                                                    |
| Tasks and Tools | Set your security questions                                                       |                                                                                                    |
| My Profile      | If you forget your password, you can use these questions to verify your identity. | * By clicking Go Paperless, you affirmatively consent to<br>receive eStatements and have read and accopt the terms<br>of the eCommunications Disclosure Agreement. |

**STEP 4**: A window will appear asking you to enter further information. The **Provider** and **Location** fields should auto-populate but can be changed if necessary. The **Type field** will default to **Medical Question**, but you can change this field to one of the following options that best describes the type of question you have:

- Medical Question
- Appointments and Scheduling
- Prescriptions and Refills

AVANTA CLINIC LLC Internal Medicine + Primary Care

Once you have selected the **Provider**, **Location**, and **Type**, you can enter the message you would like to have delivered electronically to the practice. (NOTE: The message field has a 1,000-character limit)

After you have entered your message, click "Send"

|                 | AVANTA CLINIC LLC<br>Internal Medicine + Primary Care                     |                                                                                                    |
|-----------------|---------------------------------------------------------------------------|----------------------------------------------------------------------------------------------------|
| Welcome, Portal |                                                                           | Inbox 🗹 Compose Sign Out                                                                                                    |
| Home            | Mu Avente Clinic Assessme                                                 |                                                                                                    |
| Appointments    |                                                                           |                                                                                                    |
| Messages        | Questions for your provider?  Need an appointment or prescription refill? |                                                                                                    |
| Billing         | Dial 911 in the case of a medical emergency.                              |                                                                                                    |
| My Health       | Provider* Sudeep Bansal, MD [Inter -<br>Location* Avanta Clinic -         | Enjoy the ease and security of<br>paperless statements.                                                                                                    |
| Tasks and Tools | Type* Medical question                                                    | Learn more Go Paperless*                                                                                                    |
| My Profile      | Message                                                                   | * By clicking GO Paperless, you affirmatively consent to<br>receive eStatements and have read and accept the terms<br>of the <u>eCommunications Disclosure Agreement</u> . |
|                 | 1000 characters left                                                      | About the Patient Portal<br>Our office is pleased to provide you with                                                                                                    |
|                 | Cancel Send                                                               | online access to your health information                                                                                                    |

**Sending Secure Messages Using Patient Portal** 

**STEP 5**: You will receive confirmation that your message was sent.

Thank you, we have received your message and will reply within two business days. All messages are confidential.

**STEP 6**: Once the practice has reviewed the message, you will either receive a response via **phone call** directly from the practice, or an **electronic message** through **the patient portal**. If you receive an **electronic response**, an **email** will be sent notifying you that there is a new message available on the patient portal. You can click "View message" to be directed to the patient portal login screen.

Avanta Clinic

Portal,

Sudeep Bansal, MD has sent you a secure message in your patient portal. This message may include information about your care plan, test results, medicines or other important information.

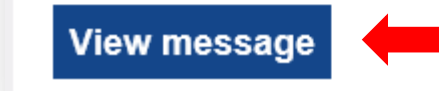

**STEP 7**: Once you have logged into the patient portal, you will see where new items are available for you to view in your **inbox**.

|                 | AVANTA CLINIC LLC<br>Internal Medicine + Primary Care |                        |
|-----------------|-------------------------------------------------------|------------------------|
| Welcome, Portal |                                                       | Inbox Compose Sign Out |
| Home            | My Avanta Clinic Account                              |                        |

**STEP 8**: Click the **Inbox icon** and then select the **new message** to view the response.

AVANTA CLINIC LLC Internal Medicine + Primary Care

|                                                                                                    | AVAN<br>Internal /                   | NTA CLINIC LLC<br>Medicine + Primary Care                      |                                                 |
|----------------------------------------------------------------------------------------------------|--------------------------------------|----------------------------------------------------------------|-------------------------------------------------|
| /elcome, Portal                                                                                                    |                                      |                                                                | Compose Sign Out                                |
| Home                                                                                                    |                                      |                                                                |                                                 |
| Appointments                                                                                                    | Messages / Inbox                     |                                                                |                                                 |
| Messages                                                                                                    | Dial 911 in the case of a medica     | Il emergency.                                                  |                                                 |
| Inbox                                                                                                    | Note: Please use this tool for healt | h-related inquiries only. All messages are included in your pa | atient record.                                  |
| Compose Message                                                                                                    | Composo Mossago                      | ······································                         | Contact Preferences                             |
| Archived Messages                                                                                                    | Compose message                      |                                                                |                                                 |
| , Tenired Messages                                                                                                    | Archive selected message             | 25 Search                                                      | Messages p                                      |
| Billing                                                                                                    |                                      | RE: Question about my health                                   | 12:37 PM                                        |
| , in the second second s |                                      | Welcome to the Avanta                                          | 6/11/2018                                       |
| My Health                                                                                                    | Avanta Clinic                        |                                                                |                                                 |
| My Health Tasks and Tools                                                                                                    | Avanta Clinic                        | es <u>First</u>   Pre                                          | evious   1 - 2 of 2   <u>Next</u>   <u>Last</u> |

Sending Secure Messages Using Patient Portal

**STEP 9**: If necessary, you can respond back to the practice directly by entering another message in the "**Reply to message"** field. Once the response has been entered, click **"Send"** 

AVANTA CLINIC LLC Internal Medicine + Primary Care

| Sign Out                                                         |
|------------------------------------------------------------------|
|                                                                  |
| Messages / My Inbox                                              |
| Dial 911 in the case of a medical emergency.                     |
| Back to My Inbox     Archive      Achive      Achive      Achive |
| Overflow should not be the                                       |
| Question about my health                                         |
| 42.22 DH (0 - 1- 4                                               |
| Halla                                                            |
| This is a test message. Thank you.                               |
|                                                                  |
| Response from 12:37 PM (4 minutes ago)                           |
| Test Response                                                    |
|                                                                  |
| Reply to message                                                 |
| Nessages can de up to 1,000 characters.                          |
|                                                                  |
|                                                                  |
| 1000 characters left                                             |
|                                                                  |
| Sond                                                             |
|                                                                  |